# UTILISATION D'UN TABLEUR : VALEURS NUMERIQUES D'UNE FONCTION Avec Open Office

#### Ouvrir le fichier trinome.ods (aller dans la rubrique'' les exercices avec open office'' accessible depuis la page d'accueil)

| atrinome - OpenOffice.org Calc                                                                                             |                    |          |          |             |                         |   |
|----------------------------------------------------------------------------------------------------|--------------------|----------|----------|-------------|-------------------------|---|
| Fichier Édition Affichage Insertion Format Outils Données Fenêtre Aide                                                     |                    |          |          |             |                         |   |
| Ĩ <sup>™</sup> <mark>Ĩ ™ Ĩ Ĩ Ĩ Ĩ Ĩ Ĩ Ĩ Ĩ Ĩ ™ </mark> <sup>™</sup> X Ĥ Ũ <sup>™</sup> I I I I I I I I I I I I I I I I I I I |                    |          |          |             |                         |   |
| h                                                                                                    | Albany             | • 10 • G |          | I 🗏 🔚 🦺 % 🞙 | % 000 000 € <b>≡ €≡</b> |   |
| A7 $f_{(x)} \Sigma =$                                                                                                    |                    |          |          |             |                         |   |
| -0                                                                                                    | A                  | В        | С        | D           | E                       | F |
| 1                                                                                                    | $f(x) = ax^2 + bx$ | + c      |          |             |                         |   |
| 2                                                                                                    | a=                 |          |          |             |                         |   |
| 3                                                                                                    | b=                 |          |          |             |                         |   |
| 4                                                                                                    | c=                 |          |          |             |                         | - |
| 5                                                                                                    |                    |          |          |             |                         |   |
| 6                                                                                                    | X                  | t(x)     | 2        |             |                         |   |
| 7                                                                                                    |                    |          | 0        |             |                         |   |
| 8                                                                                                    |                    |          | 6        |             |                         |   |
| 9                                                                                                    |                    |          | -        | -           |                         | - |
| 10                                                                                                    |                    | ~        |          |             |                         |   |
| 11                                                                                                    |                    |          | -        |             |                         |   |
| 12                                                                                                    |                    |          | -        | -           |                         |   |
| 13                                                                                                    |                    |          | <u>.</u> |             |                         |   |
| 14                                                                                                    |                    | 6        |          |             |                         |   |
| 16                                                                                                    |                    | 2        | 0        |             |                         | - |
| 17                                                                                                    |                    |          |          |             |                         |   |
| 18                                                                                                    |                    | 8        |          |             |                         |   |
| 19                                                                                                    |                    |          |          |             |                         |   |
| 20                                                                                                    |                    |          |          |             |                         |   |
| 21                                                                                                    |                    |          |          |             |                         |   |
| 22                                                                                                    |                    |          |          |             |                         |   |
| 23                                                                                                    |                    |          |          |             |                         |   |
| 24                                                                                                    |                    | č.       |          |             |                         |   |
| 25                                                                                                    |                    | č        | c        |             |                         |   |
| 26                                                                                                    |                    |          |          |             |                         |   |
| 27                                                                                                    |                    |          |          |             |                         |   |
| -                                                                                                    |                    |          |          |             |                         |   |

L'objectif est de faire calculer les valeurs de l'expression  $ax^2 + bx + c$  pour la variable x variant de -10 à 10 avec un pas de 1 et en donnant à a, b et c des valeurs fixées.

On notera f(x) l'expression  $ax^2 + bx + c$ , f est appelée une <u>fonction</u>.

Par exemple si a = 2, b = 3 et c = 4 alors  $f(x) = 2x^2 + 3x + 4$ . Si on désire calculer la valeur de f(x) pour x = 1 on écrit  $f(1) = 2 \times 1^2 + 3 \times 1 + 4 = 9$ on dit que, par la fonction f, <u>l'image</u> de 1 est 9

### Rappels des commandes à utiliser :

Pour calculer une puissance il y a 2 méthodes :

- L'opération ^ par exemple pour calculer 2<sup>3</sup> on écrira 2^3
- La fonction PUISSANCE(base;exposant)
  base représente le nombre qui doit être élevé à une puissance donnée.
  exposant est l'exposant utilisé pour élever la base à une puissance donnée.
  Avec cette fonction pour calculer 2<sup>3</sup> on écrira PUISSANCE(2;3)

## Construction de la feuille de calcul

### Etape 1

Dans la cellule A7 écrire –10. Dans les cellules B2, B3 et B4 écrire les nombres désirés (par exemple 2, 3 et 4) Dans la plage des cellules A7 à A27 faire apparaître la série des valeurs de x variant de –10 à 10 en utilisant Edition : remplir : série....

### Etape 2

Dans la cellule B7 écrire la formule correspondant à la fonction en utilisant la notion de référence absolue vue dans la feuille de calcul "table de multiplication".

## Etape 3

Sélectionner la plage B7 ; B27 et par un remplir vers le bas vous devez obtenir le calcul des images des nombres de -10 à 10 par la fonction f (*vérifier que f*(1) = 9 avant d'envoyer le *fichier !*).

### Etape 4

Enregistrer cette feuille de calcul pour la prochaine activité !